## 1) How to do course registration:

tion

- 2) Open your browser and navigate to <u>https://studentportal.mku.ac.ke/</u>
- 3) Login with your **Registration number** and **National ID no./Passport no.** as password

| Students Login            |                |                                                                                                    |            |  |  |  |
|---------------------------|----------------|----------------------------------------------------------------------------------------------------|------------|--|--|--|
| Registered Students       |                |                                                                                                    |            |  |  |  |
| Student ID / Reg. Number: | BBM/2023/52534 | – Type your Student ID / Reg. Number<br>– The year of registration must be in full eg/2010                                                   |            |  |  |  |
| Password:                 |                | Use either your <b>National ID / Passport No.</b> or <b>Mobile No.</b> or <b>Telephone No</b> .<br>(Without Spaces) as your initial password | <b>)</b> . |  |  |  |
|                           | 1              | Login                                                                                                    |            |  |  |  |

Note: Digits and Letters in your Student ID / Reg. Number.

» Digit 0 (Zero) and NOT letter O

» Letter I and NOT Digit 1 (One)

## 4) Click on Information update and then personal information

|            | Mount Kigali U<br>Empowering Generations | Iniversity<br>s Through Quality Educ | ation               |                         |             |          |  |
|------------|------------------------------------------|--------------------------------------|---------------------|-------------------------|-------------|----------|--|
| HOME       | INFORMATION UPDATE                       | FEES TIMETAE                         | LES COURSE REGISTR  | ATION RESULTS           | MY REQUESTS | SIGN OUT |  |
| Personal I | nformation <u>Attachment</u>             | Final Clearan                        | e E-Learning Portal | MPesa Trans. Validation |             |          |  |

## 5) When on personal information:

a. On personal information input your data on required fields(\*) and click on **update personal information** 

| Personal Information Update                                                                 |                             |                                 |              |      |  |  |  |  |
|---------------------------------------------------------------------------------------------|-----------------------------|---------------------------------|--------------|------|--|--|--|--|
| Current :                                                                                   | BUSINGE                     | FRED                            |              |      |  |  |  |  |
| Change : *                                                                                  | BUSINGE                     |                                 |              | FRED |  |  |  |  |
|                                                                                             | Please enter Name in the s  | same order as it appear in othe | r Certificat | es   |  |  |  |  |
| Address : *                                                                                 |                             |                                 |              |      |  |  |  |  |
| Post Code : *                                                                               |                             | / / Town : *                    |              |      |  |  |  |  |
| Address Country: *                                                                          | Kenya                       |                                 | eg Kenya     |      |  |  |  |  |
| Home County /<br>Region: *                                                                  |                             | Su                              | b-County :   |      |  |  |  |  |
| Main Mobile : *                                                                             |                             | A                               | lt. Mobile : |      |  |  |  |  |
| Main Email : * Alt. Email :                                                                 |                             |                                 |              |      |  |  |  |  |
|                                                                                             | Update Personal Information |                                 |              |      |  |  |  |  |
| Note :<br>Successfully saved Personal Details can ONLY be changed by the admissions office. |                             |                                 |              |      |  |  |  |  |

## b. On official email click **create official email**

| Γ | Official Email                                               |  |  |  |  |  |
|---|--------------------------------------------------------------|--|--|--|--|--|
|   | Send Vevification Code 💿 By Main Email 🔿 By SMS (Kenya Only) |  |  |  |  |  |
|   | Official Email : *bmmcr202444949@mylife.mku.ac.ke            |  |  |  |  |  |
|   | Password Hint :                                              |  |  |  |  |  |
|   | Dont have Teams Account? Create Official Email               |  |  |  |  |  |
| Ľ |                                                              |  |  |  |  |  |

c. It opens this form and you required to enter a password (has a capital, small letter and number) input a hint (a word to help you remember your password) Click on **confirm email** 

**address** and you will receive an **Email** with a **verification token** which you input on the space and c**onfirm email address** 

| <ol> <li>UNIPACK SMS Verification Code successfully sent to your Mobile Number (25078***321).</li> <li>The Verification Code is valid for 5 Minutes.</li> </ol> |                                                       |  |  |  |  |  |  |  |
|----------------------------------------------------------------------------------------------------|-------------------------------------------------------|--|--|--|--|--|--|--|
| 3. Enter Verification Code sent to 25078***321                                                                                                    |                                                       |  |  |  |  |  |  |  |
| Email:                                                                                                    | bbm202352534@mylife.mku.ac.ke                         |  |  |  |  |  |  |  |
| Avoid using \$ & Space ' " C                                                                                                    | Avoid using \$ & Space ' " Characters in the Password |  |  |  |  |  |  |  |
| Make sure your password h                                                                                                    | as a Capital Letter, Small Letter and a Digit         |  |  |  |  |  |  |  |
| Password should be atleas                                                                                                    | Six Charcters                                         |  |  |  |  |  |  |  |
| New Password : *                                                                                                    | •••••                                                 |  |  |  |  |  |  |  |
| Confirm Password : *                                                                                                    | •••••                                                 |  |  |  |  |  |  |  |
| Password Hint :                                                                                                    | 2023                                                  |  |  |  |  |  |  |  |
| Check Verification Code se                                                                                                    | nt to 25078***321                                     |  |  |  |  |  |  |  |
| Verification Code : *                                                                                                    |                                                       |  |  |  |  |  |  |  |
| Confirm Email Address Back to Student Info. Details                                                                                                    |                                                       |  |  |  |  |  |  |  |

d. Click go **back to student info details** and on the programme option update select the available student option and click **Update option Details** 

- Programme Option Update —

| Current :             | BUSINGE             | FRED |  |  |  |
|-----------------------|---------------------|------|--|--|--|
| Student Option : *    | BBM DEPT (BBM 2018) |      |  |  |  |
| Update Option Details |                     |      |  |  |  |

e. Next choose a **specialization** under programme option update by clicking on the drop down under **Dept/subject**, then under **specialization** type select specialization and click on **update option details** 

Programme Option Update

|    | Current : BUSINGE                   | FRED                                            |  |  |  |  |
|----|-------------------------------------|-------------------------------------------------|--|--|--|--|
|    | Student Option : * BBM DEPT (BB     | M 2018) 🗸                                       |  |  |  |  |
| С  | Assign Student                      | New Departments                                 |  |  |  |  |
| Ц  | Dept. / Subject                     | Specialization Type Remarks                     |  |  |  |  |
| 1. | Select Dept. / Subject 🗸 🗸          | Select Specialization Type 🗸                    |  |  |  |  |
| H  | Select Dept. / Subject              | tries will be Saved / Updated.                  |  |  |  |  |
|    | BANKING AND FINANCE                 |                                                 |  |  |  |  |
| ii | ENTREPRENEURSHIP                    | y your Department.                              |  |  |  |  |
| Π  | HUMAN RESOURCE MANAGEMENT           | tion Details                                    |  |  |  |  |
| ٦  | INTERNATIONAL BUSINESS              |                                                 |  |  |  |  |
|    | MARKETING MANAGEMENT                |                                                 |  |  |  |  |
|    | RISK MANAGEMENT AND INSURANCE       | ation Ceremony v<br>ed Gown Collection Center v |  |  |  |  |
|    | SUPPLIES AND PROCUREMENT MANAGEMENT |                                                 |  |  |  |  |
|    | ACCOUNTING                          |                                                 |  |  |  |  |
|    |                                     | on Registration                                 |  |  |  |  |

6) Next get to Course registration with Course codes available at the timetable on the noticeboard

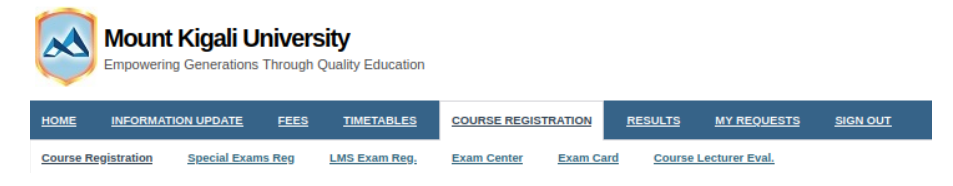

7) On the table below just add all your course codes as shown on the timetable and Click Register courses

| REGISTER COURSES                  |                                                             |                             |                   |  |  |  |  |
|-----------------------------------|-------------------------------------------------------------|-----------------------------|-------------------|--|--|--|--|
| Fee Ba                            | alance : 0; Avai                                            | lable Amount: 0             |                   |  |  |  |  |
| Course Code                       |                                                             | Exam Type                   | Class/Group       |  |  |  |  |
| 1 BET3207                         |                                                             | First Attempt 🐱             | Class I 🗸         |  |  |  |  |
| 2 BET3210                         |                                                             | First Attempt 🐱             | Class I 🗸 🗸       |  |  |  |  |
| 3 BET3211                         |                                                             | First Attempt 🗸             | Class I 🗸         |  |  |  |  |
| 4                                 |                                                             | First Attempt 🗸             | Class I 🗸         |  |  |  |  |
| 5                                 |                                                             | First Attempt 🗸             | Class I 🗸         |  |  |  |  |
| 6                                 |                                                             | First Attempt 🗸             | Class I 🗸         |  |  |  |  |
| 7                                 |                                                             | First Attempt 👻 Class I     |                   |  |  |  |  |
| В                                 |                                                             | First Attempt 🗸             | Class I 🗸         |  |  |  |  |
| Register Courses                  |                                                             |                             |                   |  |  |  |  |
| Guide Notes                       |                                                             |                             |                   |  |  |  |  |
| 1. Pay the Required Amount for    | the number of                                               | units you want to registe   | er.               |  |  |  |  |
| 2. Identify the COURSE CODE       | and Group(whe                                               | ere applicable) from the    | Class Timetable.  |  |  |  |  |
| Group applies only to large cla   | sses. Otherwis                                              | e select Class I.           |                   |  |  |  |  |
| 3. Enter course code , select exa | am type and gr                                              | oup for each course you     | want to register. |  |  |  |  |
| Click Register Courses to proc    | Click Register Courses to process Provisional Registration. |                             |                   |  |  |  |  |
| ONLY Courses in the Timetable     | e(Online) can b                                             | e registered Online.        |                   |  |  |  |  |
| You can register with another g   | proup/class if yo                                           | our preferred class is full |                   |  |  |  |  |
| Successfully registered course    | s will appear or                                            | n the Registered Course     | s Section         |  |  |  |  |
| and a provisional invoice gene    | rated based on                                              | your current semester.      |                   |  |  |  |  |

8) The Course codes are moved to a provisional table and you required to check whether the course codes corresponds to the course unit names and click **confirm selected courses** 

| Registered Courses    |        |         |                             |               |               |             |        |  |
|-----------------------|--------|---------|-----------------------------|---------------|---------------|-------------|--------|--|
| Ι                     | Select | Code    | Course Title                | Exam Type     | Class/Group   | Status      | Amount |  |
| 1                     |        | BET3207 | Subject Methods History     | First Attempt | Class I       | Provisional | 0      |  |
| 2                     |        | BET3210 | Subject Methods Mathematics | First Attempt | Class I       | Provisional | 0      |  |
| 3                     |        | BET3211 | Subject Methods Geography   | First Attempt | Class I       | Provisional | 0      |  |
| Tution Charges        |        |         |                             |               |               |             | 0      |  |
|                       |        |         |                             |               | Administrativ | e Charges : | 0      |  |
| Grand Total           |        |         |                             |               |               |             |        |  |
| Drop Selected Courses |        |         |                             |               |               |             |        |  |

9) Once confirmed the table appears as shown and with confirmed units click on **eLearning course enrollment**. With that done you fully registered and can attend class.

| - C | Confirmed Courses              |               |     |         |               |        |                     |     |                              |
|-----|--------------------------------|---------------|-----|---------|---------------|--------|---------------------|-----|------------------------------|
| Γ   | Course Code and Title          | Exam Type     |     | Class   | Group         | Select | Registration Status | Fee | Served By                    |
| 1   | BUCU007 - Communication Skills | First Attempt | -)  | Class I | Thika (DIBEL) |        | Valid               | 0   | GITHINJI ANN 23-Apr-23 16:44 |
| 2   | BUCU008 - Fundamentals of Digi | First Attempt | - ] | Class I | Thika (DIBEL) |        | Valid               | 0   | GITHINJI ANN 23-Apr-23 16:44 |
| 3   | BUCU009 - Climate Change and D | First Attempt | -   | Class I | Thika (DIBEL) |        | Valid               | 0   | GITHINJI ANN 23-Apr-23 16:44 |
| 4   | BUCU010 - Entrepreneurial Mind | First Attempt | -)  | Class I | Thika (DIBEL) |        | Valid               | 0   | GITHINJI ANN 23-Apr-23 16:44 |
| 5   | BUCU011 - Health Literacy      | First Attempt | - ] | Class I | Thika (DIBEL) |        | Valid               | 0   | GITHINJI ANN 23-Apr-23 16:44 |
| L   |                                |               |     |         |               |        | Tution Charges      | 0   |                              |
|     |                                |               |     |         | 4             | Admini | strative Charges :  | 0   |                              |
|     | Grand Total                    |               |     |         |               |        |                     |     |                              |
|     | eLearning Courses Enrollment   |               |     |         |               |        |                     |     |                              |

2022/2023 May/Aug Semester